## Panduan Tugas Besar Online Menggunakan Fitur "Assignment" di web eLearning >>Aktifitas DOSEN<<<

## 1) Langkah – langkah membuat fitur "Assignment" sebagai berikut:

a. Hidupkan mode edit terlebih dahulu yaitu klik tombol Action Menu dan pilih Turn editing on

| 1       | erkuliahan                                                                   |                                                                   |
|---------|------------------------------------------------------------------------------|-------------------------------------------------------------------|
|         | Universitas Mercu Buana                                                      | ٩                                                                 |
| T       | Dashboard > My courses > Kelas Percobaan                                     |                                                                   |
|         | Download Modul 🕨                                                             | & Edit settings                                                   |
|         | Announcements                                                                | <ul> <li>✓ Turn editing on</li> <li>✓ Filters</li> <li></li></ul> |
| T       | 2 March - 8 March                                                            | More                                                              |
| and the | 🗴 📓 Bahan Ajar Pertemuan 1 - Word 118KB PDF document Uploaded 4/03/19, 14:08 |                                                                   |
|         | 📒 Bahan Ajar Pertemuan 1 - PPt 118KB PDF document Uploaded 4/03/19, 14:08    |                                                                   |
| 1997    | Forum Pertemuan 1                                                            |                                                                   |
| N. A    | Kuis Pertemuan 1                                                             |                                                                   |
|         | 9 March - 15 March                                                           |                                                                   |

b. Pilih area tanggal (*section week*) atau pada jadwal pertemuan yang sedang berlansung (misal: Senin, 23 March – 29 March)

|            | · · · · · · · · · · · · · · · · · · ·                                          |                     |  |
|------------|--------------------------------------------------------------------------------|---------------------|--|
| <u>^</u>   | 😍 16 March - 22 March 🧷                                                        | Edit -              |  |
| + + -      | 🔶 🌆 Bahan Ajar Pertemuan 3 - Word 🧷 118KB PDF document Uploaded 4/03/19, 14:08 | Edit -              |  |
|            | 💠 🔟 Bahan Ajar Pertemuan 3 - PPt 🧷 118KB PDF document Uploaded 4/03/19, 14:08  | Edit                |  |
|            | 🔶 🕀 🥫 Forum Pertemuan 3 🧷                                                      | Edit 👻              |  |
|            | 🕀 🗸 Kuis Pertemuan 3 🧪                                                         | Edit 👻              |  |
| n E        | + Add an a                                                                     | ctivity or resource |  |
|            | + 23 March - 29 March                                                          |                     |  |
| s          |                                                                                | Edit *              |  |
|            | 🕸 🚇 Bahan Ajar Pertemuan 4 - Word 🧷 118KB PDF document Uploaded 4/03/19, 14:08 | Edit 🕶              |  |
| larc       | 💠 🔟 Bahan Ajar Pertemuan 4 - PPt 🧷 118KB PDF document Uploaded 4/03/19, 14:08  | Edit 🕶              |  |
| March      | 💠 🖶 Forum Pertemuan 4 🧷                                                        | Edit 🕶              |  |
| March      | 🕈 🐳 🗸 Kuis Pertemuan 4 🧷                                                       | Edit 🔫              |  |
| April      | 🕀 📑 Bahan Pengkayaan - Video 🧷                                                 | Edit 🕶              |  |
| oril       | ↑↑ Silahkan disimak video berikut sebagai tambahan wawasan kalian pada pe      | ertemuan            |  |
| April      | minggu ini                                                                     |                     |  |
| ay         | 🕀 🚯 Bahan Pengkayaan - Artikel 🧷                                               | Edit 🕶              |  |
| зу         | 🕂 Add an a                                                                     | ctivity or resource |  |
| 1ay        |                                                                                |                     |  |
| nay<br>Nav | t 20 March 5 April 4                                                           |                     |  |
| e S        | 🐡 SU March - S April 🖉                                                         | Edit 🔫              |  |
| ne 🖉       |                                                                                | ctivity or resource |  |

 Klik Add an activity or resource kemudian pilih "Assignment" lalu klik tombol Add

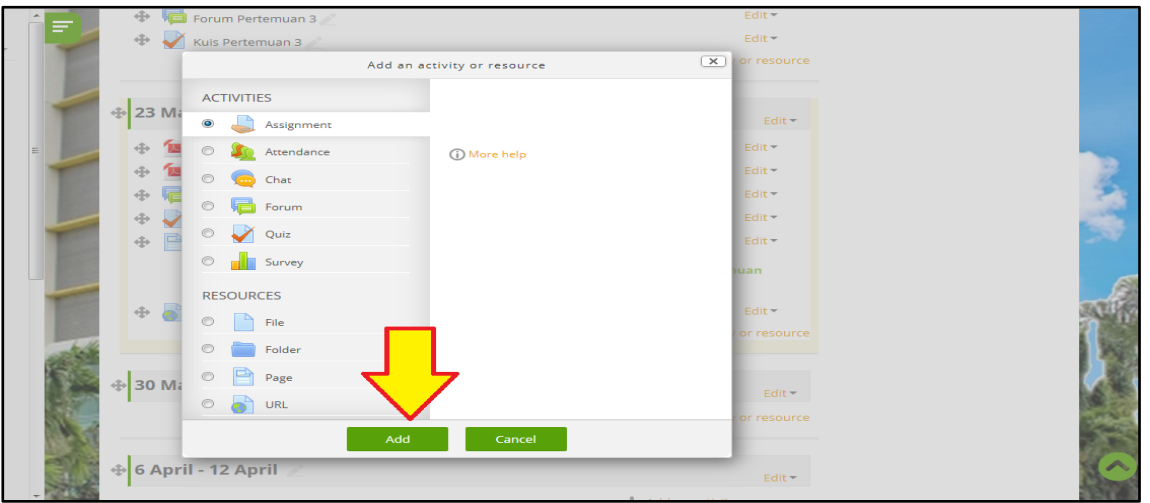

d. Isi kolom Assignment name = nama tugas besar (misal: Tugas Besar 1)
 Isi Description = uraian instruksi pengerjaan (misal: Buatlah Tugas Besar dengan judul ".....", Buat di Ms. Word, Min. halaman 10, Kerjakan secara individu, Maksimal ukuran file 25 Mb.
 Harap diperhatikan batasan waktu pengerjaan (Due Date))

|   | Dashboard > My courses > Kela                          | s Percobaan > 23 March - 29 March > Adding a new Assignment to 23 March - 29 March<br>w Assignment to 23 March - 29 March ()                                                                  |
|---|--------------------------------------------------------|----------------------------------------------------------------------------------------------------|
|   | - General                                              | ► Expand all                                                                                                    |
|   | Assignment name<br>(Contoh: Tugas<br>besar/semester) * | Tugas Besar 1                                                                                                    |
| E | Description<br>(Isi dengan uraian tugas)               |                                                                                                    |
|   |                                                        | Buatlah Tugas Besar dengan judul "", Buat di Ms. Word , Min. halaman 10 , Kerjakan<br>secara individu . Maksimal ukuran file 25 Mb.<br>Harap diperhatikan batasan waktu pengerjaan (Due Date) |
|   | Display description on<br>course page                  |                                                                                                    |

e. Pada area Availability wajib tentukan batasan waktu pengumpulan (*Enable* terceklis)
 Allow submissions from = waktu mulai bisa diupload nya (misal: 23 March 2020 jam 00 menit 00)
 Due date = batasan waktu upload (misal: 6 April 2020 jam 23 menit 59)
 Cut-off date = batasan waktu upload, "mahasiswa tidak bisa sama sekali upload apabila sudah lewat dari waktu cut-off date (misal: 6 April 2020 jam 23 menit 59)

| î = 7 | (?)                     |                                                    |                        |
|-------|-------------------------|----------------------------------------------------|------------------------|
|       | Additional files        | Maximum siz                                        | e for new files: 100MB |
| 100   |                         |                                                    |                        |
|       |                         | ► 🚔 Files                                          |                        |
| E     |                         |                                                    |                        |
|       |                         |                                                    |                        |
|       |                         | I<br>You can drag and drop files here to add them. |                        |
|       | - Availability          |                                                    |                        |
| -     | Allow submissions from  | 23 💌 March 🔹 2020 💌 00 💌 00 🐨 📾 🗷 Enable           |                        |
|       | Due date ③              | 6 🔹 April 💌 2020 🔹 23 🔹 59 📲 🗹 Enable              |                        |
|       | Cut-off date ③          | 6 🔹 April 💌 2020 🔹 23 🔹 59 💌 🔠 🗷 Enable            |                        |
|       | Remind me to grade by   | 11 - April - 2020 - 00 - 00 - 🛗 🗈 Enable           |                        |
| 10.4  | ٢                       |                                                    |                        |
|       | Always show description | V                                                  |                        |
| -     | (?)                     |                                                    |                        |

f. Scroll kebawah kemudian Simpan klik tombol Save and return to course

| Common module setting | s                                                                      |                   |                   |                   |
|-----------------------|------------------------------------------------------------------------|-------------------|-------------------|-------------------|
| Restrict access       |                                                                        |                   |                   |                   |
| ▶ Tags                | _                                                                      |                   |                   |                   |
| Competencies          | JL                                                                     |                   |                   |                   |
|                       | $\checkmark$                                                           |                   |                   |                   |
|                       |                                                                        |                   |                   |                   |
| Save                  | and return to course Save                                              | and display Cance | 1                 |                   |
| Save<br>There are     | and return to course Save                                              | and display Cance | 1                 |                   |
| Calendar              | and return to course Save required fields in this form marked Download | and display Cance | eLearning Support | ф Ф. <sup>+</sup> |

g. Fitur "Assignment" untuk Tugas Besar Online berhasil di buat

|       | 💠 🔟 Bahan Ajar Pertemuan 3 - PPt 🧷 118KB PDF document Uploaded 4/03/19, 14:08                       | Edit 🕶                                                               |  |
|-------|----------------------------------------------------------------------------------------------------|----------------------------------------------------------------------|--|
| I     | 💠 👼 Forum Pertemuan 3 🧷                                                                             | Edit 🔫                                                               |  |
|       | 💠 🖌 Kuis Pertemuan 3 🧷                                                                              | Edit 🖛                                                               |  |
|       |                                                                                                    | n activity or resource                                               |  |
|       |                                                                                                    |                                                                      |  |
|       | 💠 23 March - 29 March 🖉                                                                             | Edit -                                                               |  |
|       | 💠 📒 Bahan Ajar Pertemuan 4 - Word 🖉 118KB PDF document Uploaded 4/03/19, 14:08                      | Edit 👻                                                               |  |
| 1000  | 💠 📜 Bahan Ajar Pertemuan 4 - PPt 🧷 118KB PDF document Uploaded 4/03/19, 14:08                       | Edit 🖛                                                               |  |
|       | 💠 👼 Forum Pertemuan 4 🖉                                                                             | Edit 🖛                                                               |  |
| 1000  | 💠 🚽 Kuis Pertemuan 4 🧷                                                                              | Edit 🖛                                                               |  |
|       | 💠 📄 Bahan Pengkayaan - Video 🖉                                                                      | Edit 🕶                                                               |  |
|       | ↑↑ Silahkan disimak video berikut sebagai tambahan wawasan kalian pada<br>minggu ini                | pertemuan                                                            |  |
|       | 💠 🐻 Bahan Pengkayaan - Artikel 🧪                                                                    | Edit -                                                               |  |
| 10.50 | 💠 😓 Tugas Besar 1 🖉                                                                                 | Edit 👻                                                               |  |
| 100   | + Add ar                                                                                            | n activity or resource                                               |  |
| 135   |                                                                                                    |                                                                      |  |
| 100   | 💠 30 March - 5 April 🥒                                                                              |                                                                      |  |
|       |                                                                                                    | Eait                                                                 |  |
| 54.18 | - Add ar                                                                                            | n activity or resource                                               |  |
|       | <ul> <li>Tugas Besar 1 ∠</li> <li>Add ar</li> <li>30 March - 5 April ∠</li> <li>+ Add ar</li> </ul> | Edit -<br>n activity or resource<br>Edit -<br>n activity or resource |  |

## 2) Langkah – langkah memberikan nilai pada fitur "Assignment" sebagai berikut:

a. Klik nama fitur "Assignment" yang telah dibuat sebelumnya (misal: Tugas Besar 1)

| ÎF      | Forum Pertemuan 3                                                                                                    |  |
|---------|----------------------------------------------------------------------------------------------------|--|
| E       | 🖌 Kuis Pertemuan 3                                                                                                    |  |
|         | 23 March - 29 March                                                                                                    |  |
| 100     |                                                                                                    |  |
|         | Bahan Ajar Pertemuan 4 - Word 118k8 PDF document Uploaded 4/03/19, 14:08  Raban Ajar Pertemuan 4 - PPT 118k8 PDF document Uploaded 4/03/19, 14:08 |  |
| Test    | Eanan Agai Percentian 4 - PPC Haka PDP document ophoaded 4/03/13, 14/08                                                                           |  |
|         | Kuis Pertemuan 4                                                                                                    |  |
| -       | 📔 Bahan Pengkayaan - Video                                                                                                    |  |
| Part of | ↑↑ Silahkan disimak video berikut sebagai tambahan wawasan kalian pada pertemuan minggu ini                                                       |  |
|         | 🐻 Bahan Pengkayaan - Artikel                                                                                                    |  |
| Tests:  | 👃 Tugas Besar 1                                                                                                    |  |
|         |                                                                                                    |  |
| 12      | 30 March - 5 April                                                                                                    |  |
|         |                                                                                                    |  |
|         |                                                                                                    |  |
| 100     | 6 April - 12 April                                                                                                    |  |
| 2 6     |                                                                                                    |  |
|         | 42 Anuil 40 Anuil                                                                                                    |  |

b. Participants = jumlah mahasiswa pada kelas yang diampu
 Submitted = jumlah mahasiswa yang sudah mengupload
 Needs grading = jumlah mahasiswa yang sudah upload namun belum dinilai
 Due date = batasan waktu mahasiswa bisa upload

Untuk mengkoreksi dan memberikan nilai terlebih dahulu klik tombol View All Submissions

| Dashboard > My courses > Kelas Percobaa                                                                                                    | in 🔌 23 March - 29 March 🄌 Tugas Besar 1                                       |
|----------------------------------------------------------------------------------------------------|--------------------------------------------------------------------------------|
| Tugas Besar 1                                                                                                    |                                                                                |
| Buatlah Tugas Besar dengan jud                                                                                                    | ul "" , Buat di Ms. Word , Min. halaman 10 , Kerjakan secara individu , Maksim |
| ukuran file 25 Mb.                                                                                                    |                                                                                |
| ukuran file 25 Mb.<br>Harap diperhatikan batasan wa                                                                                                    | ktu pengerjaan (Due Date)                                                      |
| ukuran file 25 Mb.<br>Harap diperhatikan batasan wai<br>Grading summary<br>Hidden from students                                                          | <b>ktu pengerjaan (Due Date)</b><br>No                                         |
| ukuran file 25 Mb.<br>Harap diperhatikan batasan wa<br>Grading summary<br>Hidden from students<br>Participants                                           | ktu pengerjaan (Due Date)<br>No<br>2                                           |
| ukuran file 25 Mb.<br>Harap diperhatikan batasan wa<br>Grading summary<br>Hidden from students<br>Participants<br>Submitted                              | ktu pengerjaan (Due Date) No 2 1                                               |
| ukuran file 25 Mb.<br>Harap diperhatikan batasan wa<br>Grading summary<br>Hidden from students<br>Participants<br>Submitted<br>Needs grading             | ktu pengerjaan (Due Date) No 2 1 1                                             |
| ukuran file 25 Mb.<br>Harap diperhatikan batasan wa<br>Grading summary<br>Hidden from students<br>Participants<br>Submitted<br>Needs grading<br>Due date | ktu pengerjaan (Due Date) No 2 1 1 Monday, 6 April 2020, 11:59 PM              |

 Pilih Mahasiwa dengan keterangan kolom Status = Submitted for grading dan terlampir file yang diupload nya pada kolom File submissions
 Klik file yang terlampir pada kolom File submissions untuk mendownload dan melihat file tersebut

| elenning<br>Ereinaian       |                                         |                                 |                          |         |                                               |                     |
|-----------------------------|-----------------------------------------|---------------------------------|--------------------------|---------|-----------------------------------------------|---------------------|
| Universitas M               | ercu Buana                              |                                 |                          |         |                                               | ঀ                   |
| Dashboard > My              | courses 👂 Kelas Percoba                 | an > 23 March - 29 March > Tuga | Besar 1 > Gradi          | ing     |                                               |                     |
| 📕 Tugas E                   | lesar 1                                 |                                 |                          |         |                                               |                     |
| Grading action              | Choose                                  | •                               |                          |         |                                               |                     |
| Select                      | First<br>User name /<br>picture Surname | Email address                   | Status                   | Grade E | Last<br>modified<br>dit (submission           | File submissions    |
|                             | Mahasiswa<br>Tes 1                      | mahasiswa.tes1@mercubuana.ao    | Submitted<br>for grading | Grade   | Saturday, 28<br>dlt - March 2020,<br>10:58 AM | Jawab Tugas Besar.d |
|                             | Mahasiswa<br>Tes 2                      | mahasiswa.tes2@mercubuana.ao    | .ic No<br>submission     | Grade   | idit <del>*</del> -                           |                     |
| With                        | selected Lock s                         | ubmissions 🔹                    | Go                       |         |                                               |                     |
| <ul> <li>Options</li> </ul> |                                         |                                 |                          |         |                                               |                     |

d. Klik tombol "Hijau" Grade pada kolom Grade untuk memberikan Nilai

|   | Universitas Me   | rcu Buana   |                    |                                    |                          |              |        |                                         | Q                    |
|---|------------------|-------------|--------------------|------------------------------------|--------------------------|--------------|--------|-----------------------------------------|----------------------|
|   | Dashboard > My ( | :ourses > k | (elas Percoba      | an > 23 March - 29 March > Tugas E | esar 1 > Grad            | ling         |        |                                         |                      |
| L | Tugas B          | esar        | 1                  |                                    |                          |              |        |                                         |                      |
|   | Grading action   | Choose      | First              | -                                  |                          | _ <b>1</b> [ | 7      | Last                                    |                      |
| T | Select           | picture     | Surname            | Email address                      | Status                   | Grade V      | Edit   | (submission)                            | File submissions     |
| - |                  | 1           | Mahasiswa<br>Tes 1 | mahasiswa.tes1@mercubuana.ac.io    | Submitted<br>for grading | Grade        | Edit 🕶 | Saturday, 28<br>March 2020,<br>10:58 AM | Jawab Tugas Besar.de |
|   |                  | 1           | Mahasiswa<br>Tes 2 | mahasiswa.tes2@mercubuana.ac.io    | j<br>submission          | Grade        | Edit - | -                                       |                      |
|   | With             | selected    | . Lock s           | ubmissions                         | Go                       |              |        |                                         | ,                    |

e. Isi kolom Grade out of 100 = (misal 89) nilai maksimal adalah 100 Klik tombol Save changes untuk menyimpan Nilai Kemudian klik tombol Ok

| 1 🔅 |                                                                                                    | Mahasiswa Tes 1<br>mahasiswa.tes1@mercubuana.ac.id                                 |     | Change user | •        |
|-----|----------------------------------------------------------------------------------------------------|------------------------------------------------------------------------------------|-----|-------------|----------|
|     | Submission                                                                                                    | Due date: 6 April 2020, 11:59 PM                                                   |     |             | <u>^</u> |
|     | Submitted for grading                                                                                                    |                                                                                    |     |             |          |
|     | Not graded<br>9 days 12 hours remaining<br>Student can edit this submission<br>Low<br>Jawab Tugas Besar.docx<br>Comments (0) | 28 March 2020, 10:58 AM                                                            |     |             |          |
|     | Grade                                                                                                    |                                                                                    |     |             |          |
|     | Grade out of 100 💿                                                                                                    |                                                                                    | 89  |             |          |
|     | Current grade in gradebook<br>-                                                                                              | Ţ                                                                                  |     |             |          |
|     | Eeerlback commente                                                                                                    |                                                                                    | 5.7 |             | -        |
|     | Notify st                                                                                                    | udents 🗹 Save changes Save and show next Reset                                     |     |             |          |
|     |                                                                                                    |                                                                                    |     |             |          |
|     | n n n n n n n n n n n n n n n n n n n                                                                                        | Mahasiswa Tes 1<br>mahasiswa.tes1@mercubuana.ac.id<br>date: 6 April 2020, 11:59 PM |     | Change user | •        |
| Su  | bmission                                                                                                    |                                                                                    |     |             |          |

|                                                               | mahasiswa tes 1 marsubuana as id                 | 1 of 2 |
|---------------------------------------------------------------|--------------------------------------------------|--------|
|                                                               | Due date: 6 April 2020, 11:59 PM                 | 1012 1 |
| Submission                                                    |                                                  |        |
| Submitted for grading                                         |                                                  |        |
| Graded                                                        |                                                  |        |
| 9 days 12 hours remaining<br>Student can edit this submission | 28 March 2020, 10:58 AM                          |        |
| Jawab Tugas Besar.docx<br>Comments (0)                        | Changes saved                                    |        |
| Grade                                                         | The changes to the grade and feedback were saved |        |
| Grade out of 100 ③                                            | 8                                                | 9.00   |
| Current grade in gradebook                                    |                                                  |        |
|                                                               |                                                  |        |
|                                                               |                                                  |        |
| Notify s                                                      | tudents 🗹 Save changes Save and show next Reset  |        |

f. Kemudian klik View all submissions untu kembali ke halaman sebelum penilaian

| Course: Kelas Percobaan<br>Assignment: Tugas Besar 1 🏠<br>View all submissions | Mahasiswa Tes 1<br>mahasiswa.tes1@mercubuana.ac.id<br>Dur date: 6 April 2020-11:59 PM                                               | Change user |
|--------------------------------------------------------------------------------|----------------------------------------------------------------------------------------------------|-------------|
|                                                                                | Submission                                                                                                    |             |
|                                                                                | Submitted for grading                                                                                                    |             |
|                                                                                | Graded                                                                                                    |             |
|                                                                                | 9 days 12 hours remaining<br>Student can edit this submission<br>28 March 2020, 10:58 AM<br>Jawab Tugas Besar. docx<br>Comments (0) |             |
|                                                                                | Grade                                                                                                    |             |
|                                                                                | Grade out of 100 🕐 89.00                                                                                                    |             |
|                                                                                | Current grade in gradebook 89.00                                                                                                    |             |
|                                                                                |                                                                                                    |             |
|                                                                                | Notify students 🖉 Save changes Save and show next Reset                                                                             |             |

g. Nilai berhasil disimpan dan akan tampil di kolom **Grade** , dan untuk menilai mahasiswa yang lain nya dapat mengulangi langkah, mulai dari langkah **c.** 

| e Sattay, 28 in Wab Tugas Besar. |
|----------------------------------|
|                                  |